明治学院大学 教務部

### Web 履修者名簿マニュアル

Web 履修者名簿については、下記の要領にてデータをダウンロードしてご利用いただきますよう、お願いいたします。

記

- 1. 利用可能な時期 明治学院大学ホームページ右下の「教員専用」から「教務 Web」を開き、「Information」-「履修者 名簿配信・配布スケジュール」でご確認ください。
- 2. ダウンロードするために必要なパソコンの推奨環境

0 S:Windows (Mac 等での動作確認はできていません。)
 ブラウザ:Microsoft Edge
 ソ フ ト:Microsoft Excel
 ※教員ラウンジにご利用いただけるパソコンがあります。

- ダウンロードの方法
   明治学院大学ホームページの「教員専用」ページから「教務 Web」を開き、「教務 Web」ログイン画
   面のリンクからログインしてください。具体的な方法は2ページ目以降に掲載しています。
- 4. 注意事項
  - ダウンロードする Web 履修者名簿は、データを加工してご利用いただくことになります。紙の 履修者名簿とは見え方が異なることをご了承ください。
  - 「教務 Web」にログインすると成績メニューに「成績登録」「成績ファイル登録(教員用)」が 表示されますが、ご案内があるまでは使用できません。
- 5. 問い合わせ先

《Web 履修者名簿について》

教務課 (白金): TEL 03(5421)-5140 FAX 03(5421)-5142 e-mail:kyomu@mguad.meijigakuin.ac.jp 教務課 (横浜): TEL 045(863)-2025 FAX 045(863)-2159 e-mail:kyomuy@mguad.meijigakuin.ac.jp 《ログインできない場合》

情報センター(白金): TEL 03(5421)-5471 FAX 03(5421)-5479 情報センター(横浜): TEL 045(863)-2044 FAX 045(863)-2046 Web 履修者名簿 CSV ダウンロード方法手順

| (1) | 教務 Web にログインする      | P. 2~ |
|-----|---------------------|-------|
| (2) | 履修者名簿 CSV をダウンロードする | P. 4~ |
| (3) | 履修者名簿 CSV を確認する     | P. 7~ |

# (1) 教務 Web にログインする

- インターネットにつながるパソコン(学内・学外を問わない)を起動します。 ブラウザは Microsoft Edge を推奨しています。Safari には対応しておりません。
- ② 「明治学院大学」のホームページを開いてください。アドレスは、http://www.meijigakuin.ac.jp/です。ホームページの右下の「教員専用」ボタンをクリックしてください。

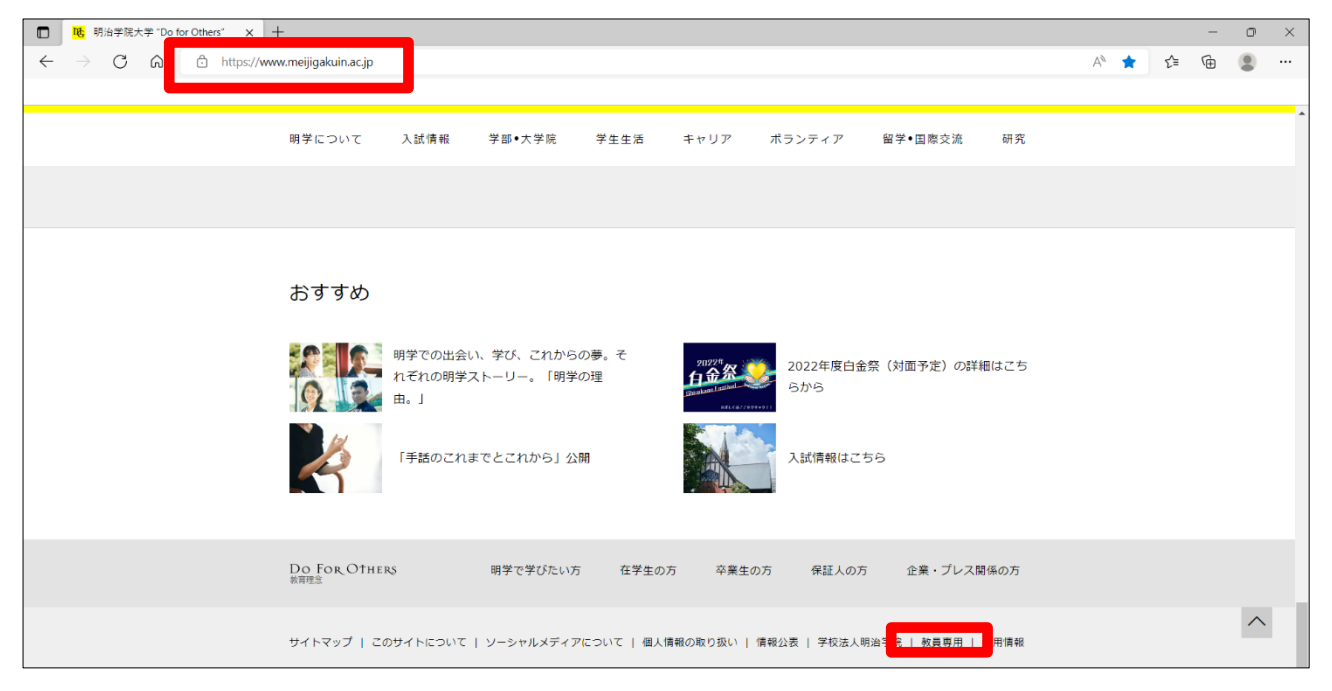

#### 「教務 Web」をクリックしてください。

| B 数量專用   明治学院大学 | Do for x +                                                                                                    |      |    | -  | ٥ | × |
|-----------------|----------------------------------------------------------------------------------------------------|------|----|----|---|---|
|                 | https://www.meijigakuin.ac.jp/visitor/teacher.html                                                                                                    | A* 5 | ۲ì | œ. | ۲ |   |
|                 |                                                                                                    |      |    |    |   | - |
|                 | 明学について 入試情報 学部・大学院 学生生活 キャリア ポランティア 留学・国際交流 研究                                                                                                    |      |    |    |   |   |
|                 | オンラインサービス / Online Services                                                                                                    |      |    |    |   |   |
|                 |                                                                                                    |      |    |    |   |   |
|                 | 教務 Web > (履修者名簿・成績登録・シラバス/Roll Sheets, Final Grade Reports, Syllabi)                                                                                   |      |    |    |   |   |
|                 | MGメール利用マニュアル >                                                                                                    |      |    |    |   |   |
|                 | Web申請システム 〉<br>Web申請マニュアル(日帰り出張、江ノ電パス利用申請) (PDF / 1,202KB) <mark>陸</mark>                                                                              |      |    |    |   |   |
|                 | LMS(学習管理システム) [manaba] ※2020年度利用開始 >                                                                                                    |      |    |    |   |   |
|                 | スプライン探索実施におりる教授員科の接受・区台帯のガイトライン / /<br>【Meiji Gakuin University】 Guideline for reproduction and transmission of learning materials at online lecture > |      |    |    |   |   |
|                 | コピペルナー(コピペ判定支援ソフト) ><br>MAIN/(スワード変更 >                                                                                                    |      |    |    |   |   |
|                 | 教員業績データベース >                                                                                                    |      |    |    |   |   |
|                 | MGU-VPN 〉 (電子ジャーナル・データベース検索:要MGU-VPN利用申請)<br>利研費プロ 〉                                                                                                   |      |    |    |   |   |
|                 | Cloud Campus >                                                                                                    |      |    |    |   |   |

④ 「教務 Web ログイン画面 ("Kyomu" Web Login page)はこちら」をクリックしてください。

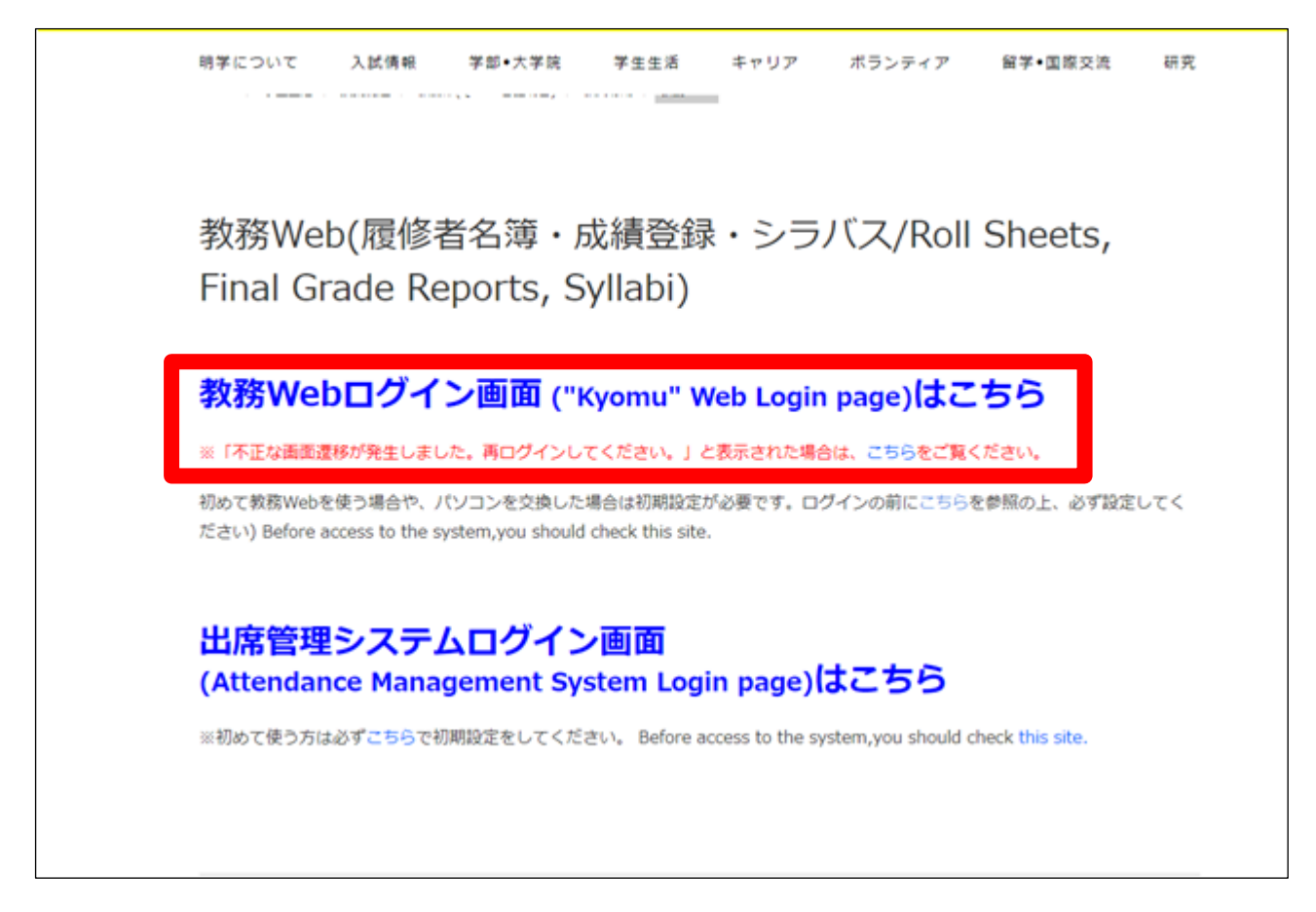

⑤ MAIN でご利用いただいているユーザ ID・パスワードを入力し、ログインしてください。
 ユーザ ID・パスワードはシラバス執筆の際に使用したものと同じです。

|                                                                                     | 1-9-ID            |
|-------------------------------------------------------------------------------------|-------------------|
| on nor L                                                                            | <b>ログイン → クリア</b> |
| ※ <mark>システムメンテナンスのお知らせ※</mark><br>システムメンテナンスのため、下記時営帯はご利用<br>2015/○/○ 22:00〜翌 6:00 | <br>ハただけません。      |
| <ご注意。<br>ゼキュリティのため、30分以上操作がない場合は、<br>自動的にログアウトします。                                  |                   |

## (2) 履修者名簿 CSV をダウンロードする

① 教員メニュー「履修」から「履修者照会」をクリックしてください。

| ◎ 履修                                                                                                    |        | 🗎 シラバス                                                                     | 🧎 システム運用            |
|----------------------------------------------------------------------------------------------------|--------|----------------------------------------------------------------------------|---------------------|
| <ul> <li>&gt; 關係者經会</li> <li>&gt; <u>關修者名運印刷</u></li> <li>&gt; 担当授業,時限制股会</li> <li>&gt; 出席登録</li> <li>&gt; 出席状況照会</li> <li>&gt; 個人出欠状況讀者表印刷</li> <li>&gt; 授業別出席集計表印刷</li> </ul> | ▶ 広濃登録 | <ul> <li>▶ <u>&gt;ラノ(ス情報保守(編集)</u></li> <li>▶ <u>&gt;ラノ(ス検索</u></li> </ul> | ▶ <u>パッチジョブ実行監視</u> |

② 履修者照会結果一覧が表示されます。「代表教員氏名」が正しいかどうかをご確認ください。 履修者データをダウンロードしたい授業の検索ボタンをクリックしてください。

| ■ 履      | 修者照会           | : 結果一覧画              | 面面                     |                      |                        |                 |             |                       | (AF                    | RF210PLS0 |
|----------|----------------|----------------------|------------------------|----------------------|------------------------|-----------------|-------------|-----------------------|------------------------|-----------|
| >結乳      | 同一覧画面          |                      |                        |                      |                        |                 |             |                       |                        |           |
| 授弊<br>1/ | 性情報<br>1ページ 🖣  | <b>)</b> ページ         | 1 60 表示                | 件数 100 ~ 9           | 0                      |                 |             |                       |                        |           |
| No.      | 機能<br>Function | 授業開講年度<br>Class year | 授業分類<br>Class category | 授業コード<br>Course Code | 代表科目名称<br>Subject Name | キャンパス<br>Campus | 履修期<br>Term | 躍時限<br>Day and Period | 代表教員氏名<br>Teacher Name | 履修者数      |
| 1        | Q              |                      | 学部                     |                      |                        | 白金              | 春学期         |                       |                        |           |
| 2        | Q              |                      | 学部                     |                      |                        | 白金              | 秋学期         |                       |                        |           |
| 3        | Q              |                      | 学部                     |                      |                        | 白金              | 春学期         |                       |                        |           |

③ クリックした授業の履修者が一覧で表示されます。これらのデータをダウンロードするためには、 右下の「ダウンロード」をクリックしてください。「CSV 出力」は使用しないでください。

| ■ 履修者 | <b>蒼照会 照会(一覧)画面</b>              |                |                     |             |                   |                |                   | (ARF210PVLC                    |
|-------|----------------------------------|----------------|---------------------|-------------|-------------------|----------------|-------------------|--------------------------------|
| ≻結果一覧 | 』画面 ▶照会(一覧)画面                    |                |                     |             |                   |                |                   |                                |
| 授業情報  | ł                                |                |                     |             |                   |                |                   |                                |
| 授業間講  | .年度 Class year                   |                | 授業分類 Class category | 学部          |                   | 授              | (業コード Course Code |                                |
| 代表科目: | 名称 Subject Name                  |                |                     |             |                   |                |                   |                                |
| キャンパ  | ス Campus                         | 白金             |                     | 履修期         | Term              | 春              | 学期                |                                |
| 曜時限(  | Day and Period                   |                |                     |             |                   |                |                   |                                |
| 代表教員  | 氏名 Teacher Name                  |                |                     |             |                   |                |                   |                                |
|       |                                  |                |                     |             |                   |                |                   |                                |
| 受講者照会 | (一覧)                             |                |                     |             |                   |                |                   |                                |
| 1/1ペ  | ージ () ) ページ () 60 表示件数 [10       | 0 🗸 60         |                     |             |                   |                |                   |                                |
| No.   | 学生・所属区分<br>Students' Affiliation | 所属名称<br>Course |                     | 学年<br>Grade | セメスター<br>Semester | 学籍番号<br>Number | 学生氏名<br>Name      | 層修状態<br>Status of registration |
| 1     | 学部生 一般(学部生)                      |                |                     | 3年次         | 5セメスター            |                |                   |                                |
| 2     | 学部生 一般(学部生)                      |                |                     | 4年次         | 7セメスター            |                |                   |                                |
| 3     | 学部生 一般(学部生)                      |                |                     | 3年次         | 5セメスター            |                |                   |                                |
|       |                                  |                |                     |             |                   |                |                   | CS #カ ダウンロード                   |

④ ダウンロードの項目の選択をして(初期値は全選択となっています)、「処理実行」をクリック。続けて「OK」をクリックしてください。

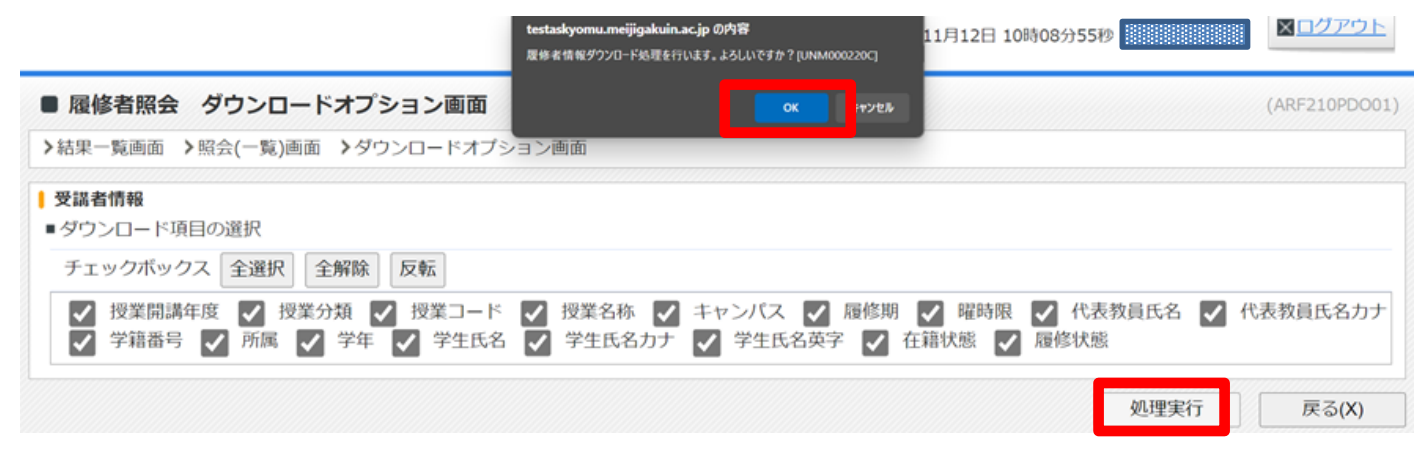

ダウンロードしたデータを「ファイルを開く」をクリックして開きます。

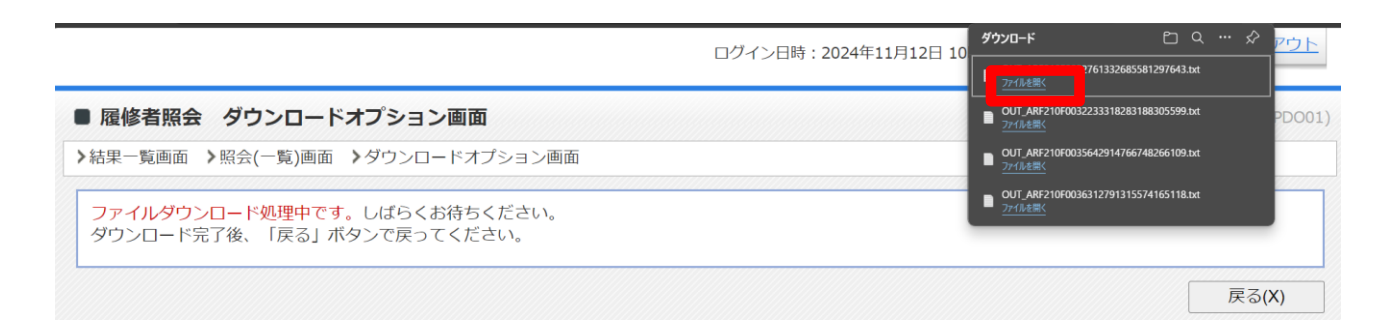

⑥ ダウンロードしたデータの「ファイル」から「名前を付けて保存」をクリックします。

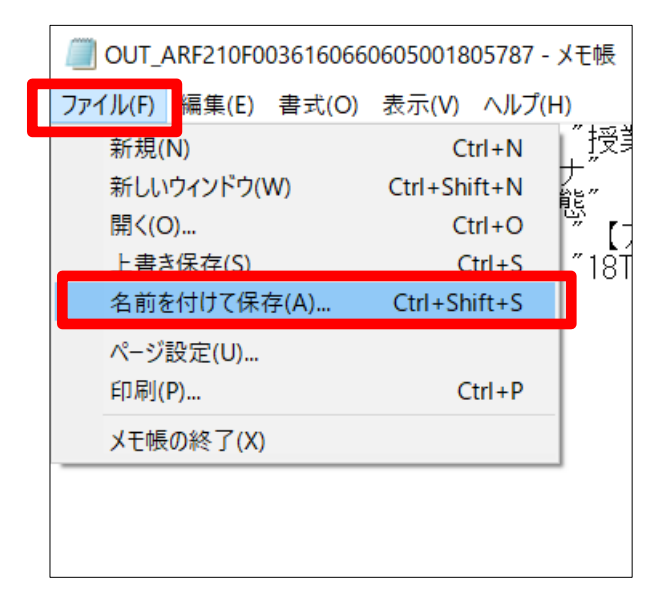

⑦ ファイルを保存する場所(例:デスクトップ)を指定し、ファイルの種類は「すべてのファイル」を 選択します。ファイル名は任意のファイル名をつけ、拡張子を「.txt」から「.csv」に変更して(例: 履修者名簿\_水1英語コミ.csv)「保存」をクリックしてください。

| 🥘 名前を付けて保存                                   |             |                     |          |                  | × |
|----------------------------------------------|-------------|---------------------|----------|------------------|---|
| ← → × ↑ <b>ニ</b> > <sup>▶</sup> C > デスクトップ > |             | ~                   | <b>じ</b> | ップの検索            |   |
| 整理▼ 新しいフォルダー                                 |             |                     |          | • ▼              | ? |
| <ul> <li></li></ul>                          | <b>^</b> 名前 |                     |          | 更新日時             | ^ |
| デフクトップ                                       |             |                     |          | 2022/10/11 16:05 |   |
| <b>3 3 3 1 9</b>                             | ~           |                     |          | 2022/10/11 14:22 |   |
|                                              | A           |                     |          | 2022/10/11 13:38 |   |
|                                              | *           |                     |          | 2022/10/11 13:22 |   |
|                                              | * < <       |                     |          |                  | > |
| ファイル名(N): 履取捨名簿_水1英コミ.cs                     | v           |                     |          |                  | ~ |
| ファイルの種類(T): すべてのファイル                         |             |                     |          |                  | ~ |
| ▲ フォルダーの非表示                                  |             | 文字コード(E): UTF-16 LE | ~ 保存(S)  | キャンセル            |   |
|                                              |             |                     |          |                  |   |

⑧ ダウンロードが完了しました。右上の「×」をクリックして画面を閉じてください。

|                                                                                                    |       |   | 4 |
|----------------------------------------------------------------------------------------------------|-------|---|---|
| /////////////////////////////////////                                                                         | -     | × | I |
| ファイλ(β, 編集(2) 書志(0) ヘルフ(H)<br>"授業用講年度" "授業分類" "授業コード" "授業名称" "キャンパス" "履修期"<br>(大3)<br>英子<br>200<br> 情社<br>"Un | "曜時恨" | 名 |   |

### (3) 履修者名簿 CSV を確認する

 保存した CSV ファイルをダブルクリックして開いてください。履修中止をした学生は「履修状態」 に「中止」と表示されます。

|                                                                                                    | OUT_ARF210F0031023606928114083493 - Excel                                                                                                    | $ \sim 0$                       | a – a ×                                                                                            |
|----------------------------------------------------------------------------------------------------|----------------------------------------------------------------------------------------------------|---------------------------------|----------------------------------------------------------------------------------------------------|
| ファイル ニーム 挿入 ページレイアウト 数式 データ 校開 表示 検査                                                                                                    | Power Pivot 新しいタブ 🖓 実行したい作業を入力してください                                                                                                    |                                 | <b>月</b> 共有                                                                                        |
|                                                                                                    | ・     『野坊の返して全体を表示する 標準     ・     ・     『    聞    忆しを結合して中央揃え *      ・     ・     ・     ・     ・     ・     ・     ・     の     四                                                                                                    | 256でたない<br>良い<br>単入 削除 書式<br>ゼル | 2 オート SUM * 2 ▼ 0<br>2 フィル * 並べ替えと 検索と<br>フィルター * 選択 *<br>編集 *                                     |
| A         B         C         D           1         授業問題:授業分類 授業コード         授業名称         2         2022         学部部         3005000000         3         2022         学部部         3005000000         4         7022         学部部         3005000000         6         7022         学部部         3005000000         6         7022         学部部         3005000000         6         7022         学部部         30050000006         9         7022         学部部         3005000006         9         7022         学部部         3005000006         9         7022         学部部         3005000006         9         7022         学部部         3005000006         9         7022         学部部         3005000006         9         7022         学部部         3005000006         9         7022         学部部         3005000006         9         7022         学部部         3005000006         9         7022         学部部         3005000001         13         7022         学部部         3005000010         13         2022         学部部         3005000011         14         7022         学部部         3005000012         15         15         14         7022         学部部         3005000012         15         15         14         7022         学部部 | E         F         G         H         I         J           キャンパス 履修期 喃時限         (大麦救員氏名)         (大麦救員氏名)         学籍番号)         月           白金         秋学期         月3秋学期         日金         秋学期         月3秋学期           白金         秋学期         月3秋学期         日金         秋学期         月3秋学期           白金         秋学期         月3秋学期         日金         秋学期         月3秋学期           白金         秋学期         月3秋学期         日金         秋学期         月3秋学期           白金         秋学期         九2秋学期         日金         秋学期         日金           白金         秋学期         九2秋学期         日金         秋学期         日金           白金         秋学期         九2秋学期         日金         秋学期         日金           白金         秋学期         九2秋学期         日金         秋学期         日金           白金         秋学期         水2秋学期         日金         中期         日金           白金         秋学期         水2秋学期         日金         日金         日金         日本         日本         日本         日本         日本         日本         日本         日本         日本         日本         日本         日本         日本         日本         日本         日本 | K L M N<br>所属 学年 学主氏名 学主氏名カナ    | ▲<br>学生氏名英字 在籍状態 履修状<br>通常<br>通常<br>通常<br>通常<br>通常<br>通常<br>通常<br>通常<br>通常<br>通常<br>通常<br>通常<br>通常 |

② ファイルを保存します。「ファイル」から「名前を付けて保存」をクリックしてください。

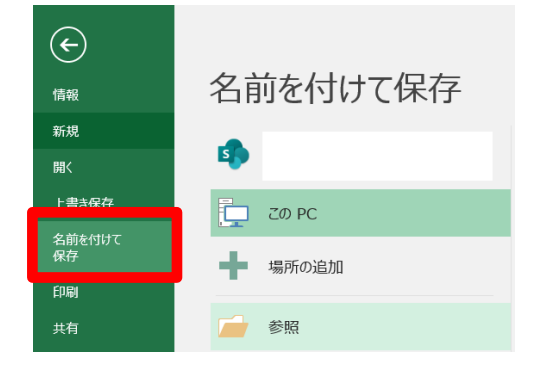

③ 保存先とファイル名を指定してファイルの種類は「Excel ブック」を選択して「保存」をクリックしてください。紙の履修者名簿とは異なりますので、使いやすいように Excel で加工してください。なお、履修者名簿による教務部への採点提出はできません。

| _                 |                 |             |                  |                   |          |                  |      |          |        |
|-------------------|-----------------|-------------|------------------|-------------------|----------|------------------|------|----------|--------|
| ← → × ↑ <b>■</b>  | > PC > デスクトップ > |             |                  |                   |          |                  | ~ U  | アスクトップの様 | 食物     |
| 整理 * 新しいフ:        | オルダー            |             |                  |                   |          |                  |      |          |        |
| - DPC             |                 | <b>^</b> 名前 | 更新日時             | 種類                | サイズ      |                  |      |          |        |
| > 3D オブジェクト       |                 |             | 2022/10/07 20:41 | Microsoft Excel 7 | 12 KB    |                  |      |          |        |
|                   |                 |             | 2022/10/07 14:52 | Microsoft Excel 7 | 93 KB    |                  |      |          |        |
| 2                 |                 |             | 2022/10/05 14:37 | Microsoft Excel 7 | 118 KB   |                  |      |          |        |
| > - 7 × 7 × 7 × 7 |                 |             | 2022/10/03 10:14 | Microsoft Excel 7 | 26 KB    |                  |      |          |        |
|                   |                 |             | 2022/09/07 11:01 | Microsoft Excel 7 | 4.773 KB |                  |      |          |        |
|                   |                 |             | 2022/09/01 14:04 | Microsoft Excel 7 | 22 KB    |                  |      |          |        |
|                   |                 |             | 2022/08/31 14:20 | ショートカット           | 2 KB     |                  |      |          |        |
|                   |                 |             | 2022/08/26 14:29 | Microsoft Excel 7 | 99 KB    |                  |      |          |        |
|                   |                 |             | 2022/08/24 8:58  | ショートカット           | 2 KB     |                  |      |          |        |
|                   |                 |             | 2022/08/23 14:39 | Microsoft Excel 7 | 9 KB     |                  |      |          |        |
|                   |                 |             | 2022/08/17 14:53 | ショートカット           | 2 KB     |                  |      |          |        |
|                   |                 |             | 2022/08/17 14:53 | ショートカット           | 2 KB     |                  |      |          |        |
|                   |                 |             | 2022/08/17 10:00 | ショートカット           | 1 KB     |                  |      |          |        |
|                   |                 |             | 2022/08/08 9:37  | ショートカット           | 2 KB     |                  |      |          |        |
|                   |                 |             | 2022/08/04 18:03 | ショートカット           | 1 KB     |                  |      |          |        |
| ~                 |                 |             | 2022/08/04 17:57 | Microsoft Excel 7 | 33 KB    |                  |      |          |        |
|                   |                 |             | 2022/08/04 17:24 | Microsoft Excel 7 | 45 KB    |                  |      |          |        |
|                   |                 |             | 2022/07/13 9:15  | ショートカット           | 1 KB     |                  |      |          |        |
|                   |                 | v           | 2022/06/27 10:48 | ショートカット           | 1 KB     |                  |      |          |        |
| ファイル名(N):         | 履修者名簿           |             |                  |                   |          |                  |      |          |        |
| ファイルの種類(T):       | Excel 7mh       |             |                  |                   |          |                  |      |          |        |
| 作成者               |                 | タグ: タグの)自力  | タイトル、タイトルの追加     | 件名: 件名            | の指定      | マネージャー:マネージャーの指定 |      |          |        |
|                   |                 |             |                  |                   |          |                  |      |          |        |
|                   | □ 稲小版を保存する      |             |                  |                   |          |                  | _    |          |        |
| ▲ フォルダーの非素示       |                 |             |                  |                   |          |                  | -14U | 保存(5)    | キャンセル  |
| - JANJ-WHENT      |                 |             |                  |                   |          |                  |      |          | 119.00 |